## v73 新機能 クイックガイド

## ポリゴン凡例へのテキストラベルの設定

ご存知でしたか?... ポリゴンの凡例において、色見本だけでなく、その中にテキスト ラベルも設定できます。

## ポリゴンの凡例にテキストラベルを設定することで...

- 凡例の説明内容や見た目をより強調できます。
- 凡例中の色見本に対してラベルを自動生成できます。
- テキストラベルとして使うフィールドを自由に選択できます。

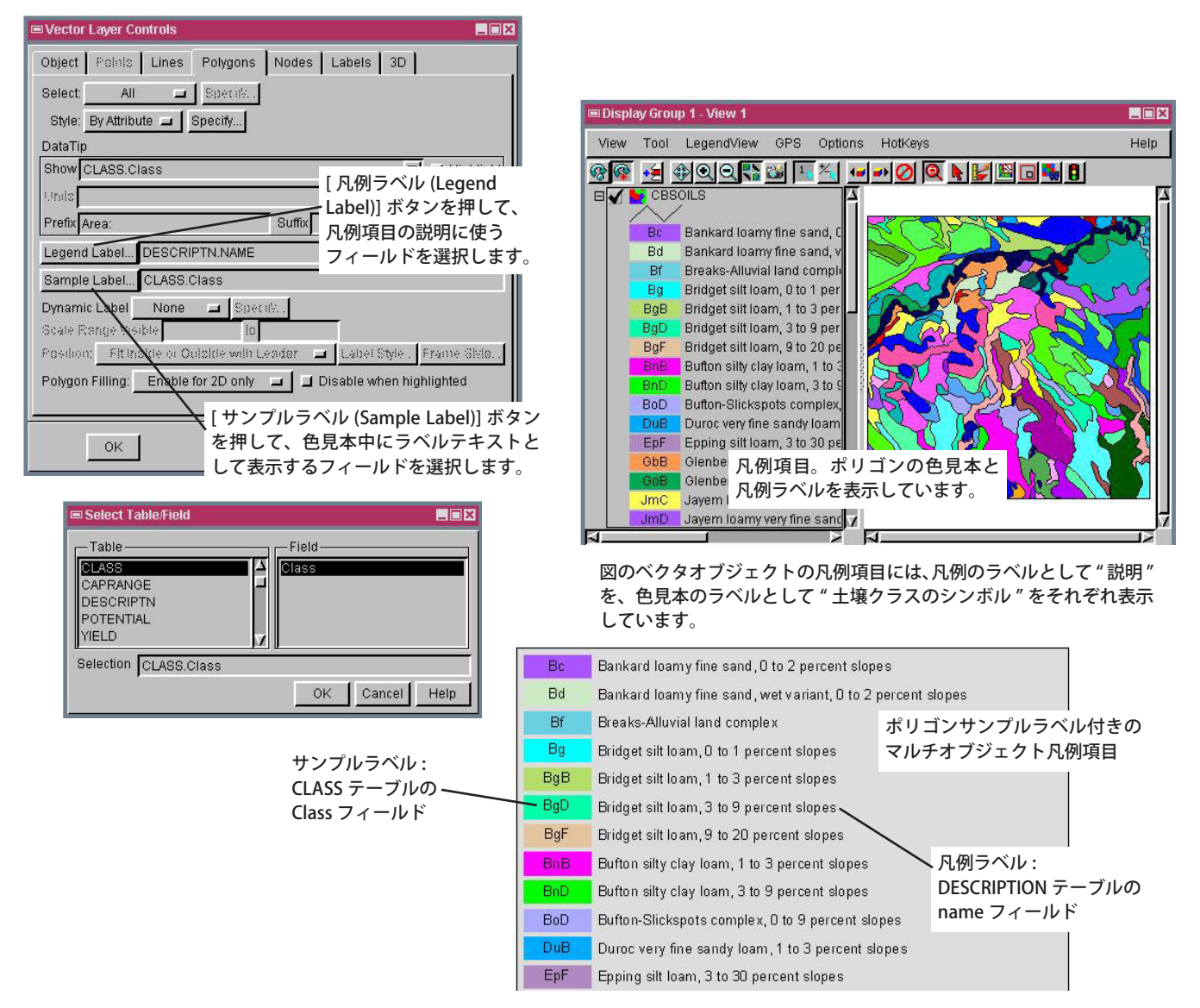

## ポリゴンの凡例にテキストラベルを設定する方法

- ベクタアイコンをクリックして〈ベクタレイヤコントロール〉ウィンドウを開きます。
- [ポリゴン]タブパネルの [サンプルラベル (Sample Label)] ボタンをクリックします。
- サンプルラベルのテキストに使うデータベースフィールドを選択します。
- [凡例ラベル (Legend Label)] ボタンをクリックして、ステップ3の作業を繰り返します。

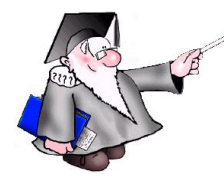

さらに知りたいことがあれば...

以下のテクニカルガイドをご覧ください: ポリゴン凡例へのテキストラベルの設定 (Text Labels for Polygon Legends)

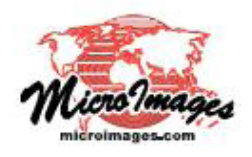